### **TUTORIAL: AIDA-TLU/EUDAQ2**

#### Lennart Huth

DESY

Thanks to P. Schütze and F. Diegritz for their help preparing the tutorial And Tamar for helping with the shipping 28/30 Jan 2020

- Listening to my (short) introduction
- Getting and installing all the software pieces
- Starting, initializing and configuring with EUDAQ2
- Using the TLU
- How to trigger with the AIDA-TLU
- Testing the different DUT interfaces
- A short coffee break :)

- All scripts provided should be executed from the top folder of bttb8\_daq\_tutorial
- You need to have a qt5 development version installed
- If you encounter trouble installing carefully check the cmake outputs
- For the sake of simplicity please do not change any install paths and install ipbus to /opt/cactus/

- Successful test beams requires best possible knowledge about the DAQ system that will be used.
- · Last years tutorial from which I took quite some stuff
- I think (hope) I've prepared too much material if we will not finish within the time, that's nothing to worry about. If we finish faster we can discuss more details.
- The tutorial relies on you: Ask whatever you want to ask!

### A TYPICAL TEST BEAM DAQ LAYOUT

- Reference telescope
- Triggering logic
- DAQ network
- N-DUTs

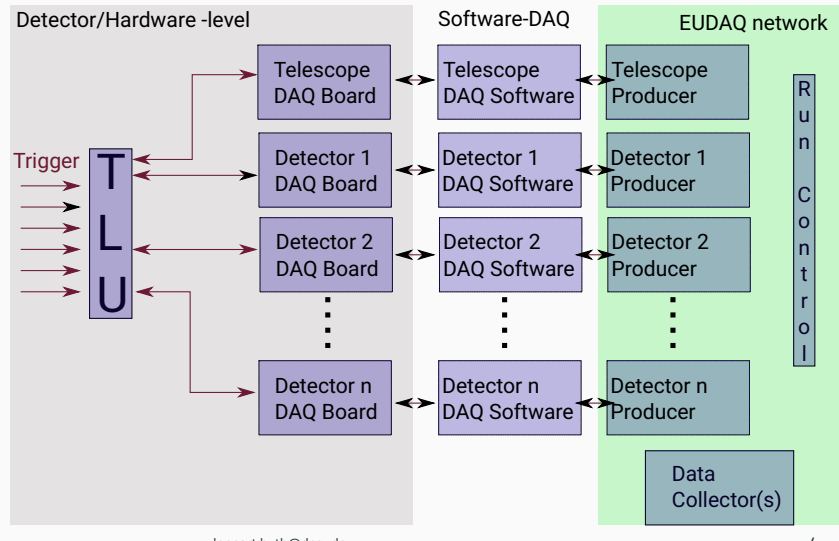

### A TYPICAL TEST BEAM DAQ LAYOUT

- Reference telescope
- Triggering logic
- DAQ network
- N-DUTs
- We will ignore all device specific DAQ software
- We will assume that the DAQ Boards have an interface to the TLU

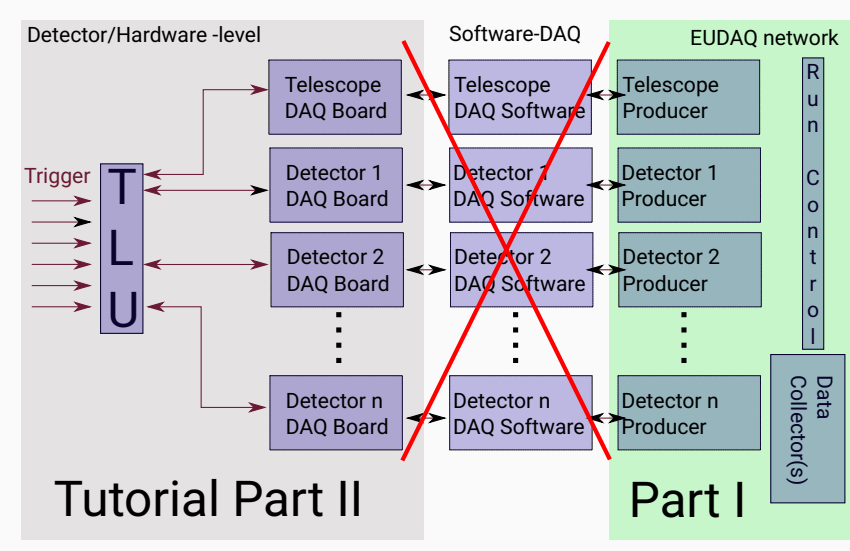

- TLU = TriggerLogicUnit
- 6 configurable inputs to create a trigger
- 4 HDMI-differntial DUT interfaces

### DUT interface modes

- Trigger, ID (and veto)
- Trigger, clock and  $T_{\rm o}$
- Trigger (and veto)

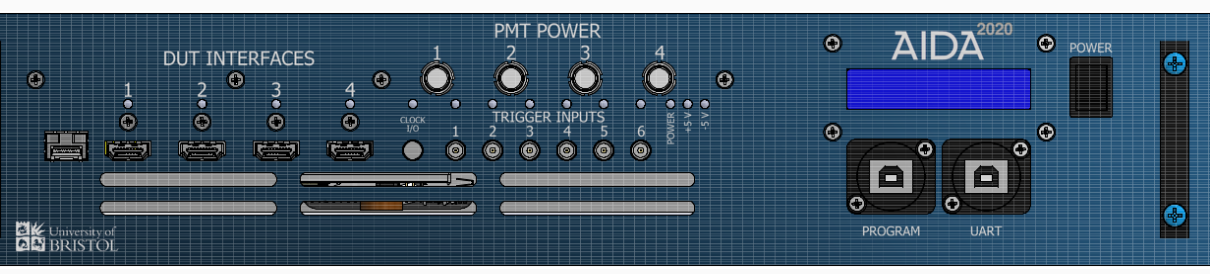

### **EUDAQ2 - THE TELESCOPE DAQ SOFTWARE**

- Modular DAQ framework with components running in the same network
  - One RUNCONTROL
  - One (optional) LOGCOLLECTOR
  - One PRODUCER per hardware device
  - One to many DATACOLLECTORS to store data
    - $\rightarrow$  Event-id sorted
    - $\rightarrow$  Trigger-id sorted
    - $\rightarrow$  Unsorted
  - Optional MONITOR

User: MyFancySensorProducer and MyFancySensorRaw2StdEventConverter

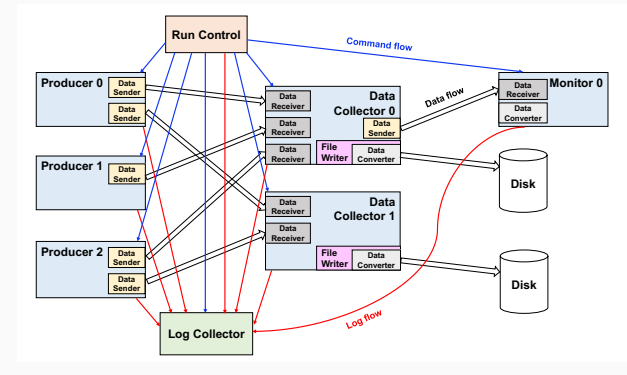

EUDAQ2 paper

### Part I: EUDAQ2 in a nutshell

#### **INSTALLING THE SOFTWARE**

```
1 # if not yet done clone the repository for the tutorial
2 git clone https://github.com/lhuth/bttb8_daq_tutorial.git
3 cd bttb8_daq_tutorial
4
s # driver to talk to the TLU
6 git clone https://github.com/ipbus/ipbus-software.git
7 #Follow instructions on https://ipbus.web.cern.ch/ipbus/doc/user/html/software
      /install/compile.html
8 # source the download_eudag script
o cd $PATH_TO_BTTB_DAQ_TUTORIAL
10 source download_eudaq.sh
11 cd eudaq && mkdir build && cd build
12 cmake -DUSER_TLU_BUILD=on ..
13 make install -j4
14
15 cd .../..
16 source scripts/setup.sh
```

28830/Jaff/2020 ore than two people manage to install it all we are good for the rest of our tutorial

```
1 cd $PATH_to_EUDAQ/bin
2 ./euRun &
3
4 ./euLog &
5 ./euCliProducer -n AidaTluProducer -t aida_tlu &
6 # Any other device can be added later on via
7 # ./euCliProducer -n <ModuleName> -t <givenName> -r <IP>:<port>
```

Take a look at the configs/example.init, load it and click init

```
1 [RunControl]
2 #Nothing to be done here
3
4 [LogCollector.log]
5 EULOG_GUI_LOG_FILE_PATTERN = myexample_$12D.log
6
7 [Producer.my_pd0]
8 EX0_DEV_LOCK_PATH = /tmp/mydev0.lock
9
10 [Producer.my_pd1]
11 EX0_DEV_LOCK_PATH = /tmp/mydev1.lock
```

### **CONFIGURE THE SYSTEM**

Take a look at the configs/example.conf, load it and click conf

```
1 [RunControl]
  _{2} EXO_STOP_RUN_AFTER_N_SECONDS = 60
    EUDAQ_CTRL_PRODUCER_LAST_START = my_pd0
    EUDAQ_CTRL_PRODUCER_FIRST_STOP = mv_pd0
  6 [Producer.my_pd0]
    EUDAQ_DC = my_dc # used data collector
  8 EXO_PLANE_ID = 0
  9 EXO_DURATION_BUSY_MS = 10
    EXO_ENABLE_TRIGERNUMBER = 1
  10
    EXO_DEV_LOCK_PATH = mylockO
  11
    [DataCollector.my_dc]
  13
  14 EUDAQ_MN = my_mon #monitor that receives data
    EUDAQ_FW = native
  15
  16 EUDAQ_FW_PATTERN = run \$3R_\$12D\$X
  17 EUDAQ_DATACOL_SEND_MONITOR_FRACTION = 10
28&30/Jan/2020
                                             lennart.huth@desv.de
  18
```

```
Exc. 1.1
```

| eudaq Run Control v2.4.2-11-g73b0feb6 ×                                                                                                    |                                                                                                    |         |        |  |  |  |                                |  |
|----------------------------------------------------------------------------------------------------|----------------------------------------------------------------------------------------------------|---------|--------|--|--|--|--------------------------------|--|
| State:<br>Curre                                                                                                    | nt Sta                                                                                                    | ate: Ru | nning  |  |  |  |                                |  |
| Control<br>Init file:                                                                                                    | /home/lhuth/l                                                                                                    | Load    | Init   |  |  |  |                                |  |
| Config file:                                                                                                    | /home/lhuth/l                                                                                                    | Load    | Config |  |  |  |                                |  |
| Next RunN:                                                                                                    |                                                                                                    | Start   | Stop   |  |  |  |                                |  |
|                                                                                                    | 0%                                                                                                    |         |        |  |  |  |                                |  |
| Log:                                                                                                    |                                                                                                    |         |        |  |  |  | <ul> <li>LogConfigs</li> </ul> |  |
| ScanFile                                                                                                    | lle /home/lhuth/software/lhuth-eudaq/user/example/misc/scan/ExampleScan.scan                                                                                                    |         |        |  |  |  |                                |  |
| Run Number:         91         my_dc:DataCollector:         19           my_mon:Monitor:         19 Events         19           my_pd0:Producer:         1731 Events         17 |                                                                                                    |         |        |  |  |  |                                |  |
| Connections                                                                                                    |                                                                                                    |         |        |  |  |  |                                |  |
| type LogCollector<br>DataCollector<br>Monitor<br>Producer<br>Producer                                                                                                    | Iname         state         connection         message         information           or         log         RUNNING         tcp://127.0         Started         <_SERVER> tcp://39789           tor         my_mon         RUNNING         tcp://127.0         Started         <_SERVEN> 198 <monitoreventn> 19.000000 &lt;_SERVER&gt; tcp://34419           my_mon         RUNNING         tcp://127.0         Started         <eventn> 198             my_pd1         RUNNING         tcp://127.0         Started         <eventn> 19 &lt;_SERVER&gt; tcp://37771           my_pd0         RUNNING         tcp://127.0         Started         <eventn> 176           my_pd0         RUNNING         tcp://127.0         Started         <eventn> 1731</eventn></eventn></eventn></eventn></monitoreventn> |         |        |  |  |  |                                |  |

### **SCANNING - AUTOMATED DATA TAKING**

```
[global]
  _2 repeatScans = 1
  3 allowNested = 0 # overwrites local nested arguments
  4 #configPrefix = "path/to/folder/scanned" // optional
  _{5} timeBasedScan = 1 # 1 = true :)
  6 timePerStep = 10 #in second
  7 nEventsPerStep = 200
  8
  o [0]
  10 default = 0
  11 start = 1
  12 stop = 2
  _{13} step = 1
  14 name = Producer.my_pd0
  15 #eventCounter = Producer.my_pd0
  16 parameter = EXO_PLANE_ID
  17
  18 [4]
_{28\&30/lan/2020}^{19} nested = 1
                                                lennart.huth@desv.de
  _{20} default = 0
```

## Part II: The AIDA Trigger Logic Unit

### **GETTING STARTED**

- · We need be two groups from now on
- And we need one laptop that connects to the TLU network
- Each team will have one TLU
- TLU-IP: 192.168.200.30
- Laptop-IP: 192.168.200.1
- Try to ping the TLU
- Start EUDAQ+TLU
- cd \$PATH\_to\_EUDAQ
- ./startup\_tlu.sh

| Control<br>Init file: | /home/lt                                                                 | uth/software/lbuth | -eudag/user/exam | sle/misc/scar | /ExampleScan.ini    |                   |          | Load  | Init       |
|-----------------------|--------------------------------------------------------------------------|--------------------|------------------|---------------|---------------------|-------------------|----------|-------|------------|
| Config file:          | default_0.conf                                                           |                    |                  |               |                     |                   |          | Load  | Config     |
| Next RunN:            |                                                                          |                    |                  |               |                     |                   |          | Start | Stop       |
|                       |                                                                          |                    |                  |               | 0%                  |                   |          | Reset | Terminate  |
| Log:                  |                                                                          |                    |                  |               |                     |                   |          | Log   | ✓ LogConfi |
| ScanFile              | /home/lhuth/software/lhuth-eudaq/user/example/misc/scan/ExampleScan.scan |                    |                  |               |                     |                   |          | Load  | Start Scar |
| Run Number            |                                                                          |                    | 89 (next run)    |               |                     | aidatlu.Producer: | 0 Events |       |            |
| type                  | name                                                                     | state              | connection       | message       | information         |                   |          |       |            |
| Producer              | aida_tl                                                                  | u UNINIT           | tcp://127.0      |               | <eventn> 0</eventn> |                   |          |       |            |

### **INITIALIZE THE TLU**

```
1 [Producer.aida_tlu]
  2 # you can use this to track your changes, e.g. using the date
  _3 initid = 20180925
   TLUmod = "1e" 
  5 # Path on the PC with TLU Producer and relative path is starting path euRun!
  6 ConnectionFile = "file:///home/lhuth/bttb8_dag_tutorial/eudag/user/eudet/misc/
        hw_conf/aida_tlu/aida_tlu_connection.xml"
  7 # ControlHub is recommended for Ubuntu, the name is the name in the conncetion
         file
  8 DeviceName = "aida_tlu.controlhub"
  9 #DeviceName = "aida_tlu.udp"
  10
  11
  12 # Set CONFCLOCK to 1 to configure clock, which is necessary after a power
        cycle
  13 CONFCLOCK = 1
  # Path to clock file
  15 CLOCK_CFG_FILE = "/home/lhuth/bttb8_daq_tutorial/hw_conf/aida_tlu/
28830/Jan/2020 aida_tlu_clk_config.txt"
                                           lennart.huth@desv.de
  16 skipini = 0 # Set skipini to 1, if you want to skip the init-step
```

14

### **CONFIGURE THE TLU**

```
2 [Producer.aida_tlu]
  _{3} verbose = 0
  4 \text{ confid} = 20181002
  _5 skipconf = 0
  6
  7 # delay start in ms
  8 delayStart = 0
  9
  11 # DUT IN/OUTPUT
  12
  13 # Mask: O CONT, 1 SPARE, 2 TRIG, 3 BUSY (1 = driven by TLU, 0 = driven by DUT)
  1/4 # EUDET mode: 7
  15 HDMI1_set = 0x7
  16 HDMI2_set = 0x7
  HDMI3_set = 0x7
 18 HDMI4_set = 0x7
28&30/Jan/2020
                                            lennart.huth@desv.de
 _{20} # same as above for the clock line, 1 = AIDA mode, 2 = FPGA
```

15

### **DUT-Inferface modes**

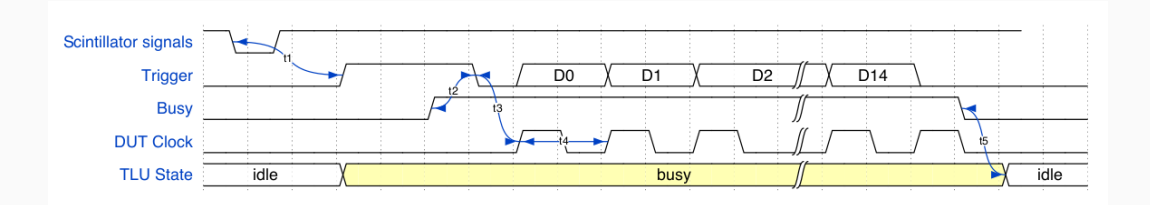

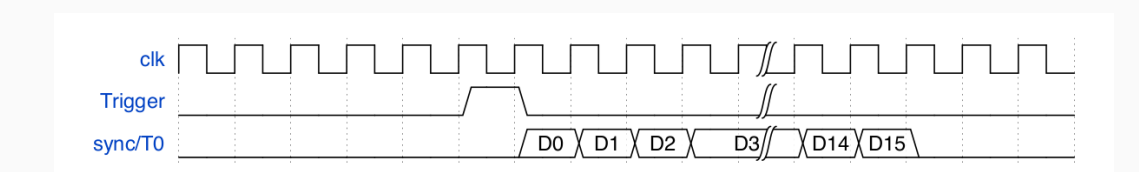

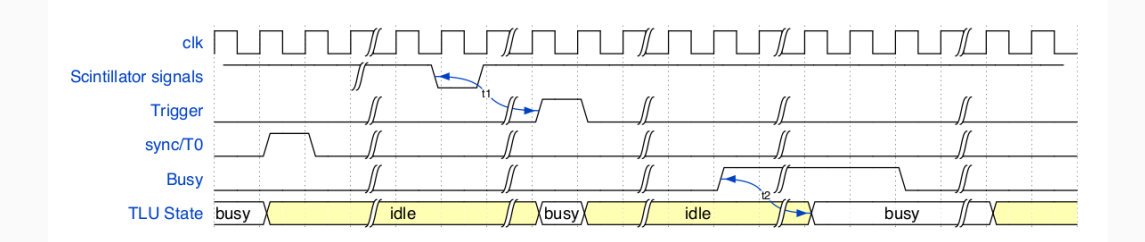

"Simply" connect the TLU to the signal, configure auto-triggers and study the impact on the oscilloscope. We have two little HDMI to LEMO converters that you can use

# Part II-a: Setting trigger thresholds and control voltages

### SETTING UP SCINTILLATORS

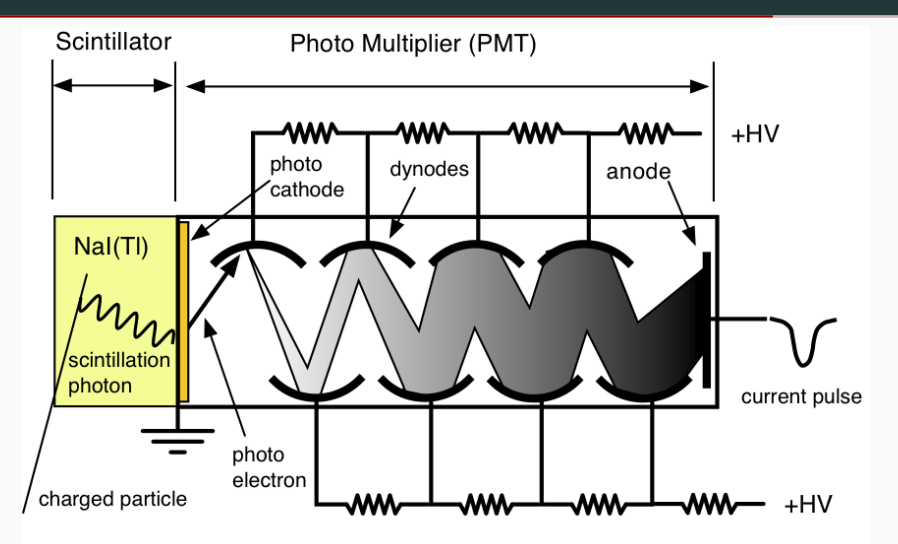

### SETTING UP SCINTILLATORS

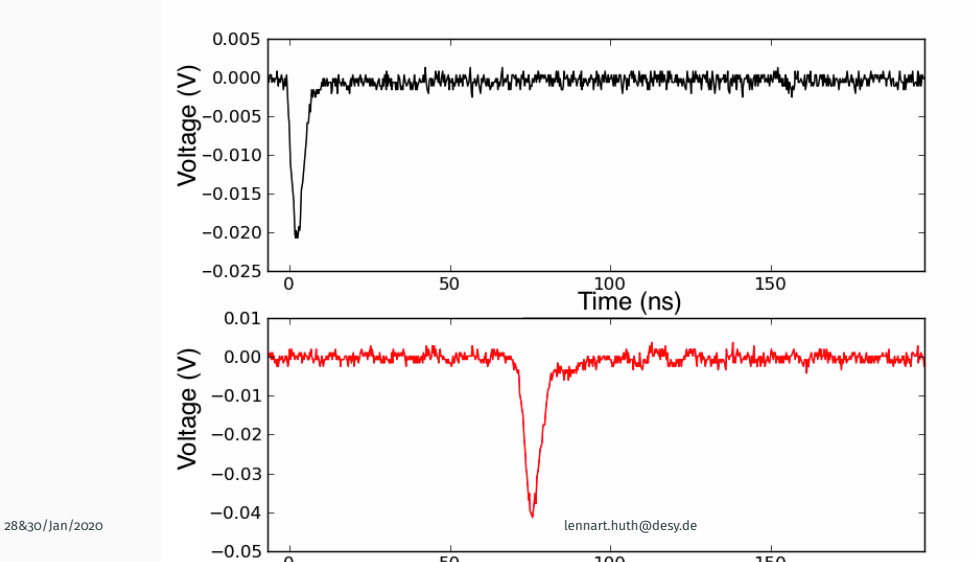

21

- PMTX\_V to define the control voltage ranges from O-1V and should be O.8V as a default
- DACThresholdX to set the threshold in V, typically 0.04V

| 1  | PMT1_V =0.8   |   |       |  |
|----|---------------|---|-------|--|
| 2  | PMT2_V =0.8   |   |       |  |
| 3  | PMT3_V =0.8   |   |       |  |
| 4  | PMT4_V =0.8   |   |       |  |
| 5  |               |   |       |  |
| 6  | DACThresholdO | = | -0.04 |  |
| 7  | DACThreshold1 | = | -0.04 |  |
| 8  | DACThreshold2 | = | -0.04 |  |
| 9  | DACThreshold3 | = | -0.04 |  |
| 10 | DACThreshold4 | = | -0.20 |  |
| 11 | DACThreshold5 | = | -0.20 |  |

The TLU has 6 inputs, resulting in  $2^6=64$  potential trigger combinations  $\rightarrow$  2 32 bit words for configuration.

Find the configuration to trigger on:

- Only  $I_0 + I_1$
- $I_0 + I_3 + I_5 \text{ OR } I_1 + I_4$
- $\bar{I_0} + I_1 + I_3$
- $I_0 + I_3 + I_5 \text{ AND } I_1 + I_4$

Now let's see what the following combinations will trigger on (only LSBs):

- 0x105
- oxC

- Only  $I_0 + I_1$
- +  $I_0 + I_3 + I_5 \text{ OR } I_1 + I_4$
- $\bar{I_0} + I_1 + I_3$
- $I_0 + I_3 + I_5 \text{ AND } I_1 + I_4$
- 0x105
- oxC

## Part II-b: Raspberry Pi as DUT

- connect via: ssh pi@192.168.200.111(113)
- execute sudo ./DutDummy 21 <Busy time> 20 0

#### CHECK THE RATES FOR DIFFERENT MODES WITH DIFFERENT DELAYS ON THE RASPBERRY PI